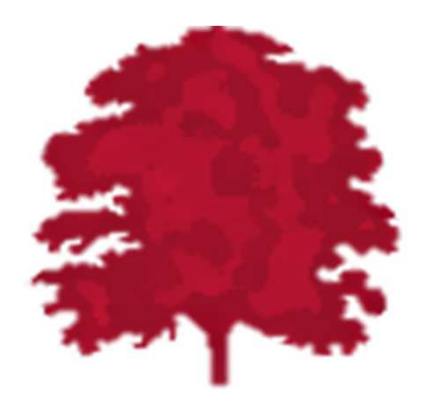

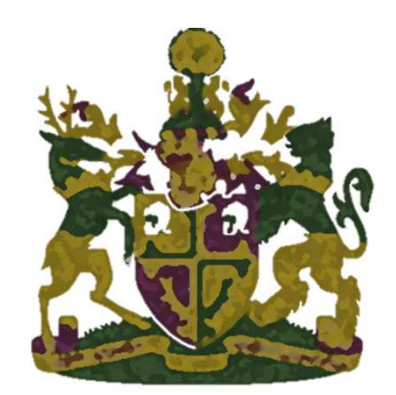

## The MyView Dashboard Employee View

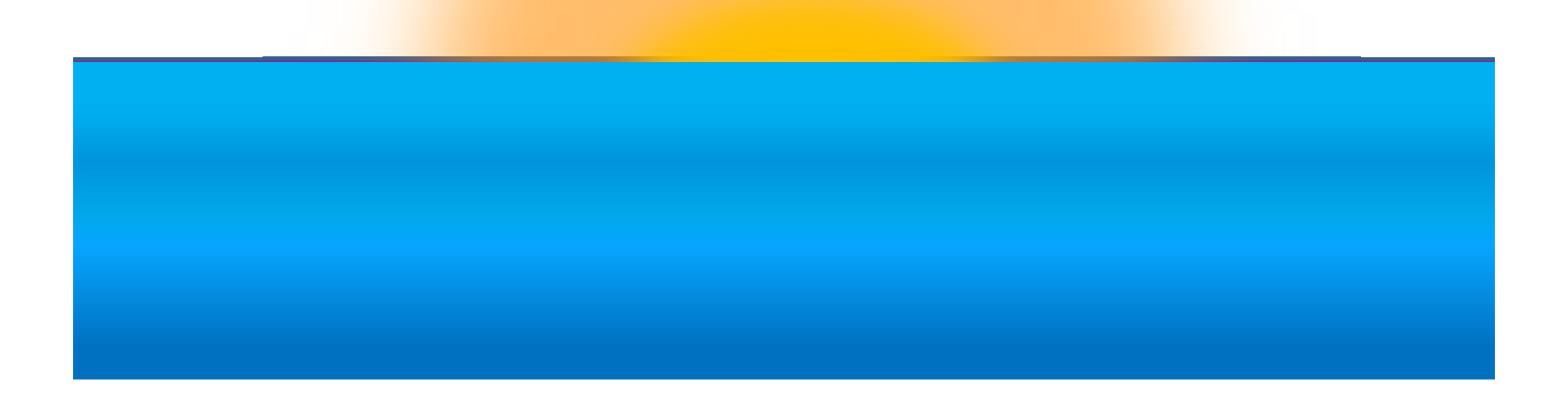

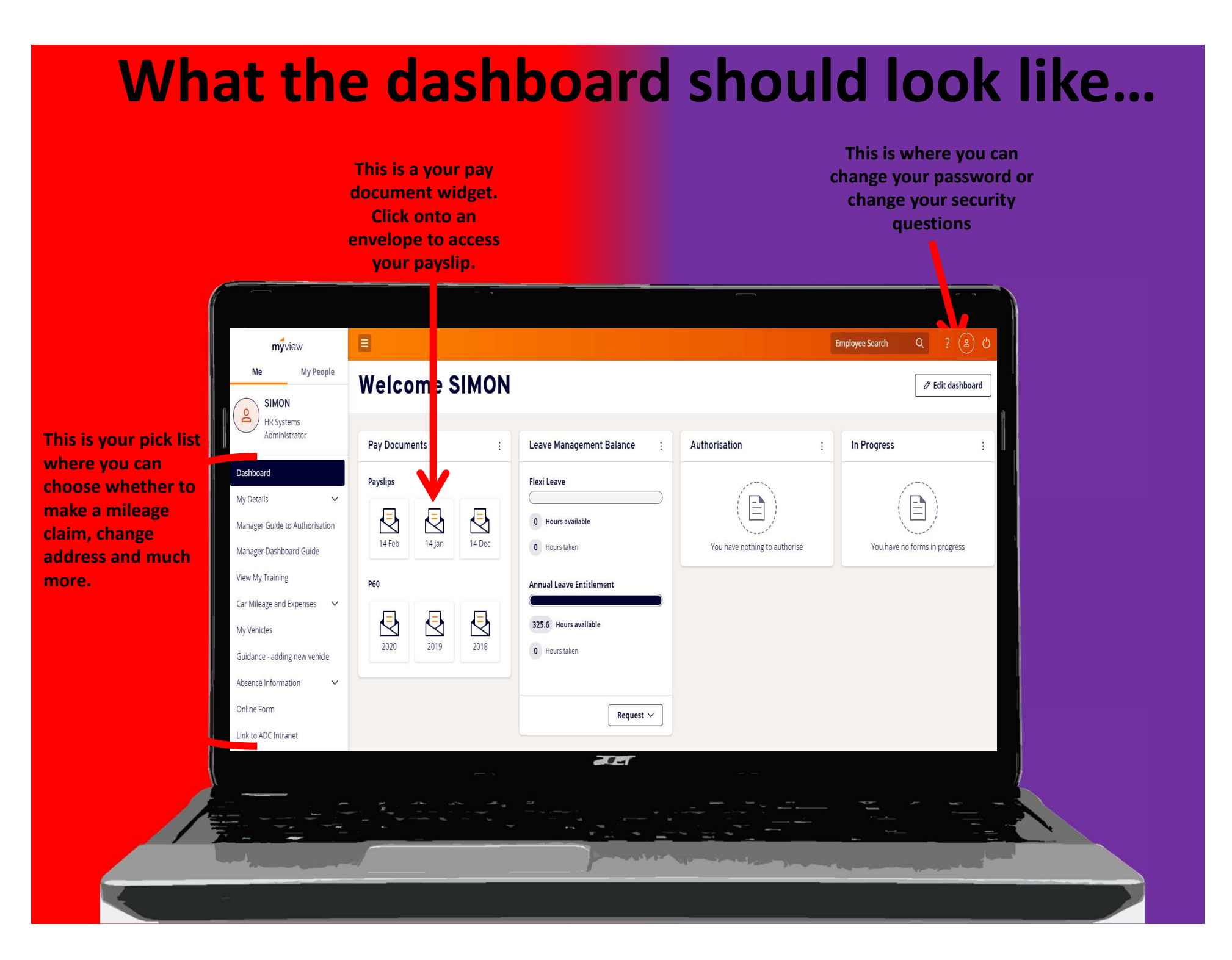

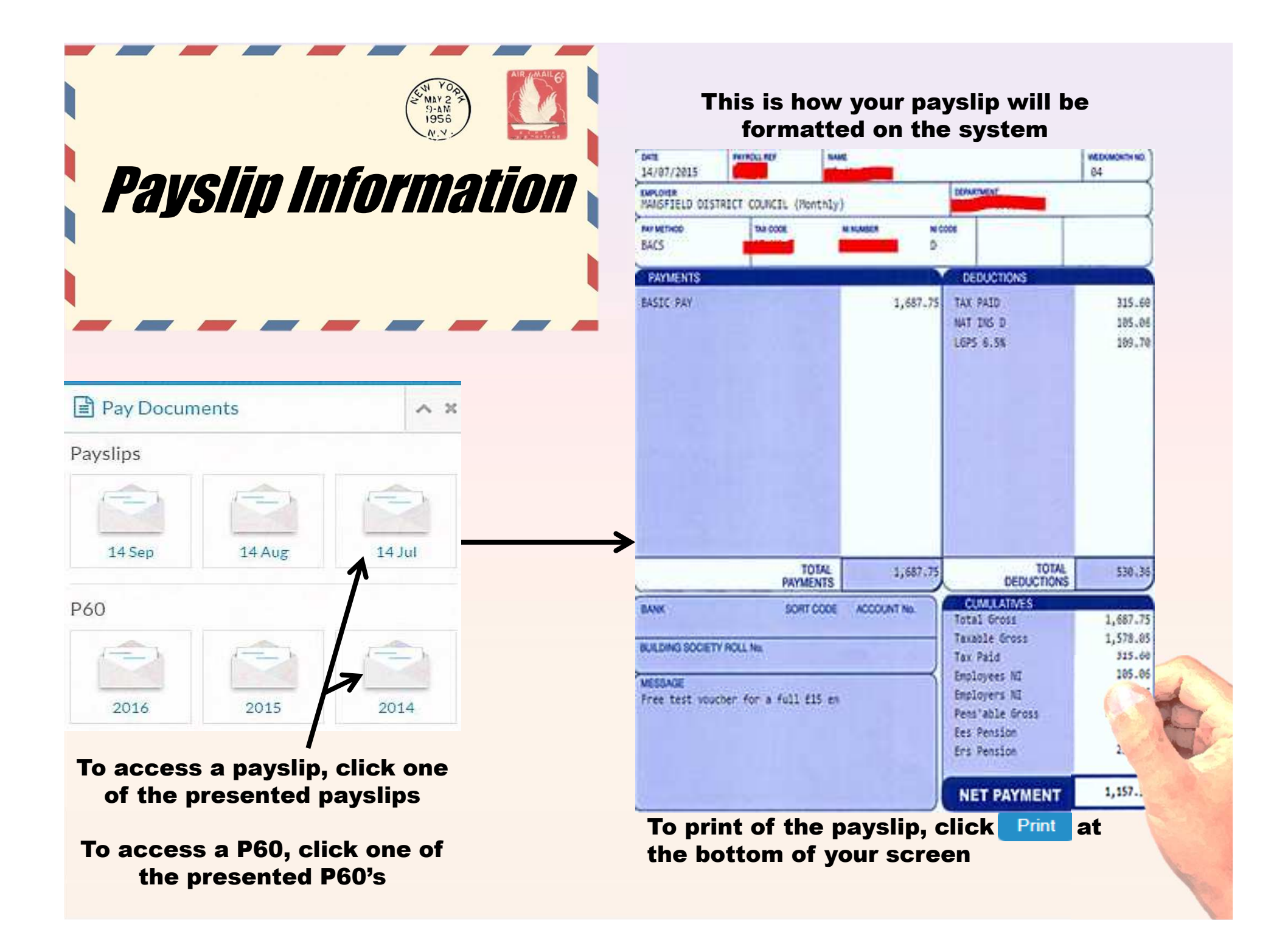

# **Making Changes to all details**

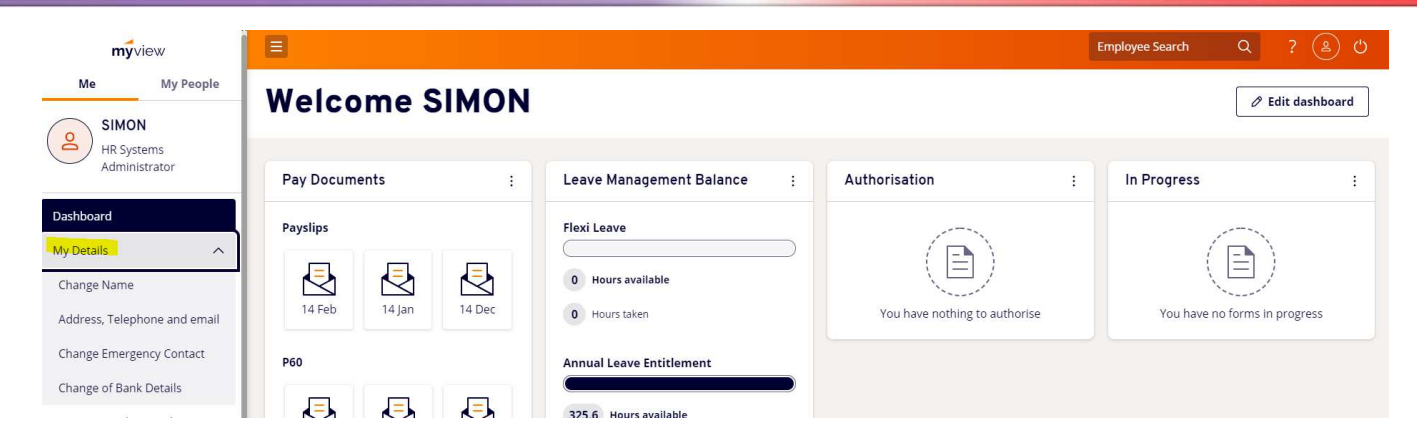

MyView gives you both access to, and the ability to change personal details. However If you see the message shown below you will be unable to make changes at this time due to payroll doing process checks.

### Change of Name/Title (JOSHUA PECK, EP0455)

In this area you can submit a change of name or title. The changes will not be authorised until HR receive the required documentation in the form of deed poll certificate, marriage certificate, or decree nisi on divorce.

HR will notify you by email as soon as this is received and accepted

Please be advised if you see the following details: **Warning Employee is being paid for the current pay period.** Your pay is being calculated and you will **NOT** be able make permanent changes to your records. Please try again at a later date.

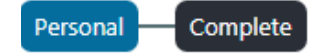

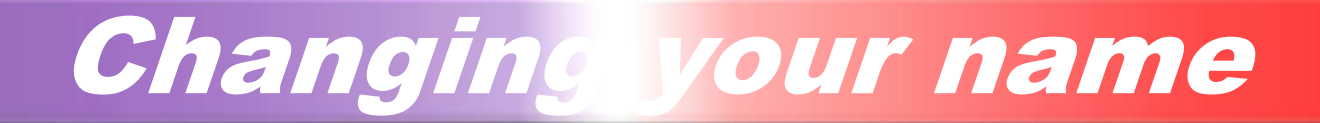

To access "change name", click "My Details" and then "Change Name".

| Personal Complete | To change your name, what you need to do is delete out the information what you want to change and then enter in the new information and then click "Submit". |
|-------------------|----------------------------------------------------------------------------------------------------|
| Personal Detail   | Help                                                                                                    |
| * Title           | Mr •                                                                                                    |
| * First Forename  | TERRY                                                                                                    |
| Other Forenames   |                                                                                                    |
| * Surname         | VISION                                                                                                    |
| * Legal Gender    | Male                                                                                                    |
| * Date of Birth   | 01/01/2000                                                                                                    |
| Nat. Ins. No.     | PC783548A                                                                                                    |
|                   |                                                                                                    |

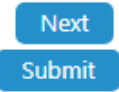

# **Changing Address, Telephone, Email**

| Contact Detail<br>Contact Details - Home | This is exactly like changing your name, just del               | ete the o<br>mit" |
|------------------------------------------|-----------------------------------------------------------------|-------------------|
| ddress                                   | mormation, type in the new and then thek sub                    |                   |
| 708 Meridian Avenue                      |                                                                 |                   |
| South Pasadena                           |                                                                 |                   |
| California                               |                                                                 |                   |
|                                          |                                                                 |                   |
| st Code                                  | TE13 VIS                                                        |                   |
| one Number                               | 09999 999999                                                    |                   |
| ersonal Mobile Phone<br>umber            |                                                                 |                   |
| ork Email Address                        | jpeck@mansfield.gov.uk                                          |                   |
| me Email Address                         | Terivision@Teletalk.tv.net                                      |                   |
| ail Address to use for<br>tifications    | O Work O Home                                                   |                   |
| Previous                                 | myview.mansfield.gov.uk says:                                   | ×                 |
|                                          | Please confirm you want to submit these details for processing. | Sul               |
|                                          | OK Cancel                                                       | I                 |
|                                          |                                                                 |                   |

## How to know when your submission has successful gone through

### Change my contact details (TERRY VISION, 012345)

In this area you can make changes to your address. Any changes will take immediate effect to your personal records. Please be advised if you see the following details:

Warning

#### Employee is being paid for the current pay period.

Your pay is being calculated and you will NOT be able to make any permanent changes. Please try again at a later date.

Please use line 1 for the House number/Street Name, and enter Town and County details separately, as currently displayed.

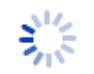

Submitting Form Please wait...

When you have clicked submit, you will get the "Submitting form – Please wait" icon. If it then says "Thank you for your submission, that means it has gone through to HR.

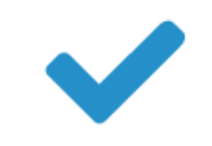

## **Emergency Contacts**

| Emergency Complete         |                      |                          |                          |                    |
|----------------------------|----------------------|--------------------------|--------------------------|--------------------|
| Emergency Contact          |                      |                          |                          | Help               |
| <b>Relation</b><br>Partner | <b>Title</b><br>Miss | <b>Forename</b><br>Ellie | <b>Surname</b><br>Veytor | _                  |
|                            |                      |                          |                          | Add Contact        |
|                            |                      |                          |                          |                    |
| Previous                   |                      |                          |                          | Submit             |
| * Relation                 | Partner V            |                          |                          |                    |
| Forename                   | Ellie                |                          |                          |                    |
| Surname                    | Veytor               |                          |                          |                    |
| Relationship to Employee   | Partner              |                          |                          |                    |
| Home Telephone Number      | 01234 543210         |                          |                          |                    |
| Mobile Telephone Number    | 54321 01234          |                          |                          |                    |
| Work Telephone Number      | 02143 420315         |                          |                          |                    |
| Address                    |                      |                          |                          |                    |
| 12 Lift Rise               |                      |                          |                          |                    |
| Uptown                     |                      |                          |                          |                    |
|                            |                      |                          |                          |                    |
| Risingshire                |                      |                          |                          |                    |
|                            |                      |                          |                          |                    |
|                            |                      |                          |                          |                    |
|                            |                      |                          |                          |                    |
|                            |                      |                          |                          |                    |
| Port Code                  |                      |                          |                          |                    |
| FUSECULE                   | 01 12 001            |                          |                          | Cancel Add Contact |

Again, click on "My Details" and then "Change Emergency Contact".

Firstly click on "Add Contact" and then add in all the details of your emergency contact, once you have done this, click "Save contact".

To add more contacts, repeat the process.

|                               | Changing ank Details                                                                                              |   |      |
|-------------------------------|----------------------------------------------------------------------------------------------------|---|------|
| Bank Complete                 |                                                                                                    |   |      |
| Bank Details                  |                                                                                                    |   | Help |
| Bank Type                     | <ul> <li>Bank Account           Building Society Account           Account Details not available      </li> </ul> |   |      |
| Sort Code                     | 601403                                                                                                    |   |      |
| Bank Name                     | National Westminster Bank plc.                                                                                    | ] |      |
| Branch                        | MANSFIELD                                                                                                    | ] |      |
| Account Number                | ****5678                                                                                                    |   |      |
| New Account Number            |                                                                                                    |   |      |
| Confirm New Account<br>Number |                                                                                                    |   |      |
| Account Name                  |                                                                                                    |   |      |
| MR T VISION                   |                                                                                                    |   |      |
| Previous                      |                                                                                                    |   | Next |

To access "Change of Bank Details", all you need to do is click "My Details" then "Change of Bank Details", once you have done this you can change the details if you have changed bank or have a new sort code/account number.

# **My Training/Absence**

### Record of Training/Absence History [ You have 0 training requests ]

Learning Together

You current training requests are not visible on this site.

#### WARNING - Full Training Records are not yet available - Under Development.

You can view your current learning plan on the Learning Together system which can be accessed via the Learning Together icon.

|      | <b>A</b>  | Su | Мо | Tu | We | Th | Fr | Sa | Su | Мо | Tu | We | Th | Fr | Sa | Su | Мо | Tu | We | Th | Fr | Sa | Su | Мо | Tu | We | Th | Fr | Sa | Su | Мо | Tu | We | Th | Fr | Sa | Su N | oN |
|------|-----------|----|----|----|----|----|----|----|----|----|----|----|----|----|----|----|----|----|----|----|----|----|----|----|----|----|----|----|----|----|----|----|----|----|----|----|------|----|
|      | June      |    |    |    |    |    |    |    |    |    |    |    |    |    |    |    |    |    |    |    |    |    |    |    |    |    |    |    |    |    |    |    |    |    |    |    |      |    |
|      | July      |    |    |    |    |    |    |    |    |    |    |    |    |    |    |    |    |    |    |    |    |    |    |    |    |    |    |    |    |    |    |    |    |    |    |    |      |    |
|      | August    |    |    |    |    |    |    |    |    |    |    |    |    |    |    |    |    |    |    |    |    |    |    |    |    |    |    |    |    |    |    |    |    |    |    |    |      |    |
| 2017 | September |    |    |    |    |    |    |    |    |    |    |    |    |    |    |    |    |    |    |    |    |    |    |    |    |    |    |    |    |    |    |    |    |    |    |    |      |    |
|      | October   |    |    |    |    |    |    |    |    |    |    |    |    |    |    |    |    |    |    |    |    |    |    |    |    |    |    |    |    |    |    |    |    |    |    |    |      |    |
|      | November  |    |    |    |    |    |    |    |    |    |    |    |    |    |    |    |    |    |    |    |    |    |    |    |    |    |    |    |    |    |    |    |    |    |    |    |      |    |
|      | December  |    |    |    |    |    |    |    |    |    |    |    |    |    |    |    |    |    |    |    |    |    |    |    |    |    |    |    |    |    |    |    |    |    |    |    |      |    |
|      | January   |    |    |    |    |    |    |    |    |    |    |    |    |    |    |    |    |    |    |    |    |    |    |    |    |    |    |    |    |    |    |    |    |    |    |    |      |    |
|      | February  |    |    |    |    |    |    |    |    |    |    |    |    |    |    |    |    |    |    |    |    |    |    |    |    |    |    |    |    |    |    |    |    |    |    |    |      |    |
| 2018 | March     |    |    |    |    |    |    |    |    |    |    |    |    |    |    |    |    |    |    |    |    |    |    |    |    |    |    |    |    |    |    |    |    |    |    |    |      |    |
|      | April     |    |    |    |    |    |    |    |    |    |    |    |    |    |    |    |    |    |    |    |    |    |    |    |    |    |    |    |    |    |    |    |    |    |    |    |      |    |
|      | May       |    |    |    |    |    |    |    |    |    |    |    |    |    |    |    |    |    |    |    |    |    |    |    |    |    |    |    |    |    |    |    |    |    |    |    |      |    |
| •    | ▼         | Su | Мо | Tu | We | Th | Fr | Sa | Su | Мо | Tu | We | Th | Fr | Sa | Su | Мо | Tu | We | Th | Fr | Sa | Su | Мо | Tu | We | Th | Fr | Sa | Su | Мо | Tu | We | Th | Fr | Sa | Su N | ٥N |

This area currently allows you to see your absence dates which are highlighted on the calendar below

To access your training/ absence, click on "View My Training" and then you will be able to view any training you have or had.